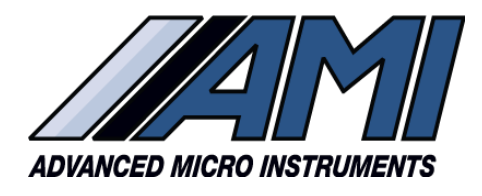

RELIABILITY

**INTUITIVE DESIGN** 

# **TECHNICAL SERVICE BULLETIN: 2023-01**

Date: September 2023

Subject: End of Production of AMI P2 Oxygen Sensor and Analyzer Impacts

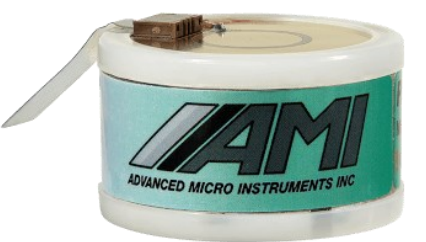

P2 Sensor (0-50%) Discontinued

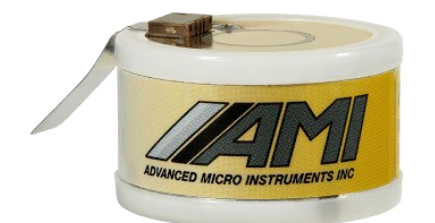

P3 Sensor (0-25% Oxygen)

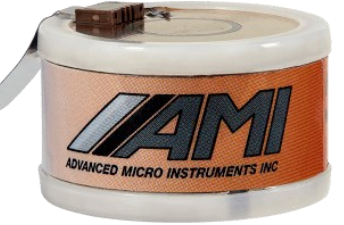

P5 Sensor (0-25% Oxygen & <500ppm H<sub>2</sub>S)

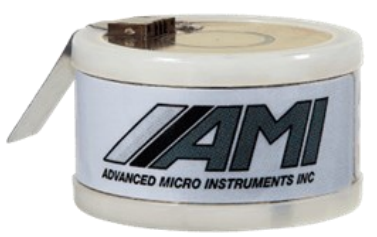

P4 Sensor (0-100% Oxygen)

## **Description of Change:**

AMI's Model P2 Oxygen sensor is being discontinued and will no longer be available once current inventories are depleted.

AMI's Model P3 and P4 oxygen sensors are the replacement sensor to use in AMI oxygen analyzers that were originally configured for P2 Sensors. The choice of replacement sensor is dependent on the desired measurement range in your application.

If the expected measurement range is between 0 to 25% oxygen you should use the P3 or P5 sensor

If you expected measurement range will be exceeding 25% oxygen you should use the P4 Sensor.

If you are using an AMI probe Model 60 with a P2 Sensor, there is no available replacement sensor.

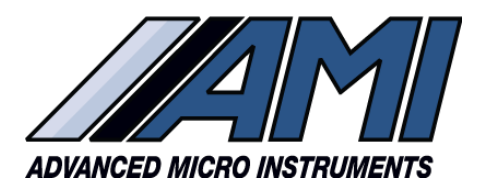

RELIABILITY

**INTUITIVE DESIGN** 

#### What the Customers Must Do

The switch from a P2 sensor to a P3 or P4 sensor will impact the behavior of the analyzer. The change will require either updating the configuration variables in the analyzer. The updated of the variables can be easily done by the customer for many of impacted AMI analyzers.

## Analyzers impacted and update procedure number:

210BX - follow procedure 1

210BR, 201RS, 201RSP, or Watchdog (percent version) - follow procedure 2

1000RS - follow procedure 3

201LC – must be Returned to factory for updating

Model 60 - unfortunately there is no option for updating this product.

## **Option for AMI Factory Update of Analyzer:**

The customer has the option to send their impacted AMI analyzer to the AMI factory for updating. This step is <u>required for the Model 201LC</u>.

The AMI factory will perform a full evaluation of the analyzer and bring it up to the latest standard. This will include calibration with the desired P3 or P4 sensor.

The customer will be responsible for the cost of shipping the analyzer to the AMI factory, the new sensor as well as any other non-warranty repairs required. AMI will cover the costs of updating software, calibration and return shipment to the customer.

For this option request a RMA # at <u>www.amio2.com/request-rma/</u> Be sure to specify what sensor type you want the analyzer updated to. You will receive instructions for shipment to the AMI factory.

## AMI's Command Center Software Required

AMI's free Command Center Software is required to perform update Procedures 1, 2 or 3.

The customer can register and download the Command Center software at no charge from the AMI website <u>www.amio2.com/login/</u>.

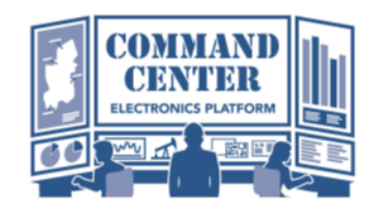

The customer also will need the appropriate cable to connect their computer to the analyzer. The connection to the analyzer will be a USB Type B plug. A 10 foot USB Type B to USB Type A cable to connect a computer to the AMI analyzer can be purchased from **AMI under part # 3CAB03**.

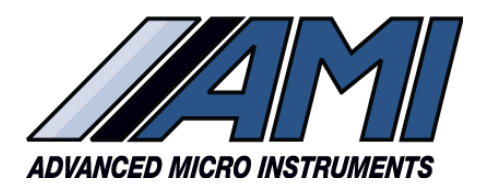

RELIABILITY

**INTUITIVE DESIGN** 

## How to use Command Center to change AMI Analyzer variables

The analyzer will need to be in a non-flammable, safe environment. The analyzer will need to be powered and a USB cable connected from the AMI analyzer to a computer where the Command Center software program installed and running.

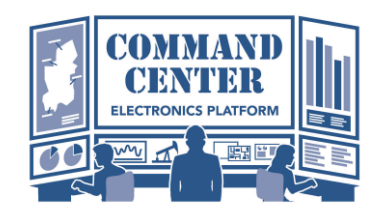

1. Verify the analyzer is communicating with Command Center. On the bottom right click the variables tab.

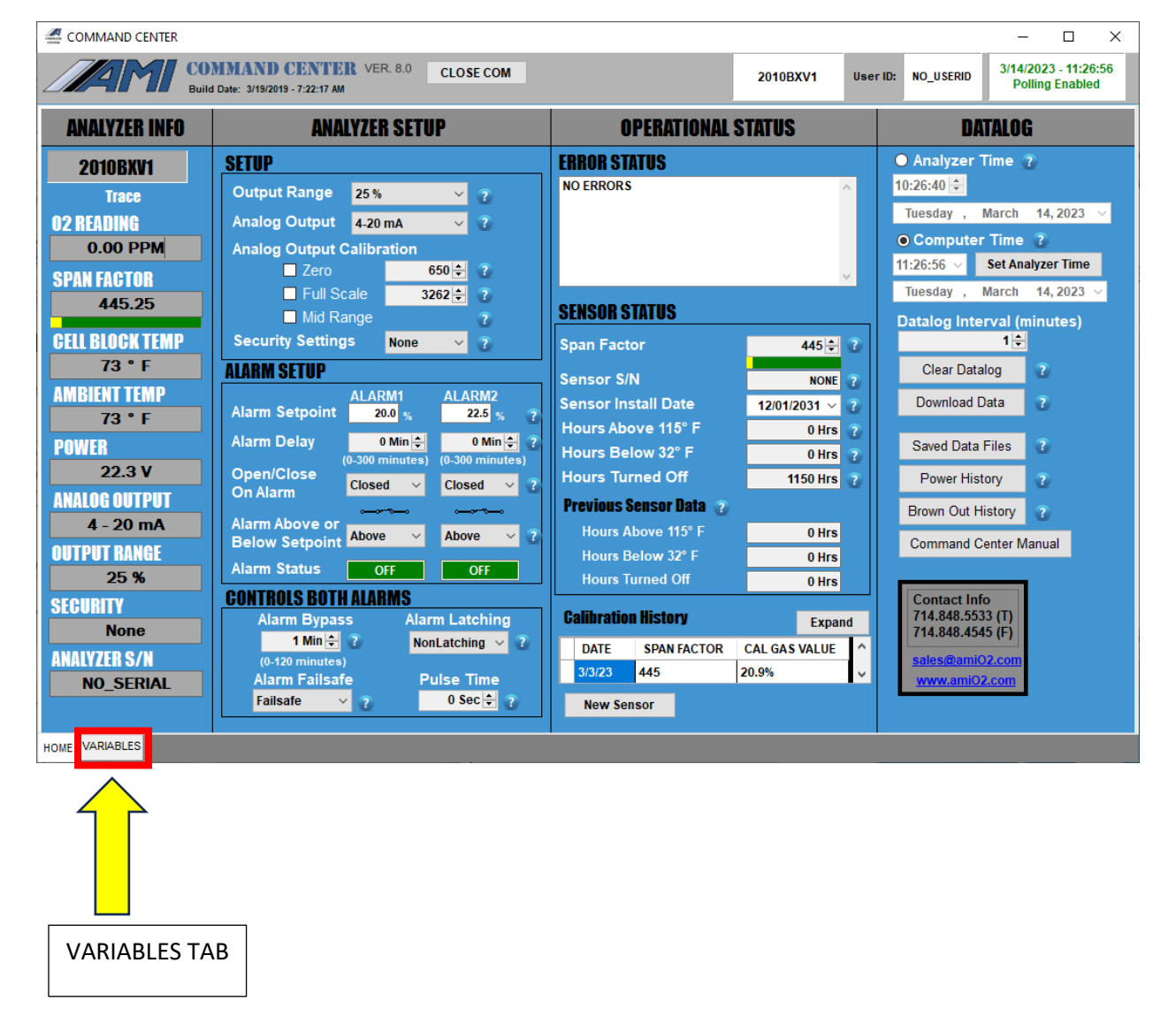

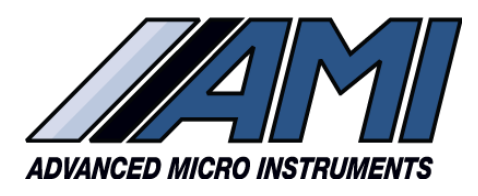

RELIABILITY

2. You will see that the "Password" is off and the color is red. To enter the password, click the user input.

| COMMAND CENTER - D X                                 |          |                                         |                                                                                                    |                           |                     |                 |              |                            |              |   |  |  |  |
|------------------------------------------------------|----------|-----------------------------------------|----------------------------------------------------------------------------------------------------|---------------------------|---------------------|-----------------|--------------|----------------------------|--------------|---|--|--|--|
| COMMAND CENTER<br>Build Date: 3/19/2019 - 7:22:17 AM | 3/1      | 3/14/2023 - 10:47:58<br>Polling Enabled |                                                                                                    |                           |                     |                 |              |                            |              |   |  |  |  |
| VARIABLES INTERFACE                                  | POLLING  | 1 Sec 🖨                                 | COM36,57600                                                                                                    | Analyzer Softw            | vare Version: v5.2  | 8 Analyzer I    |              | A0 M                       | odbus ID: 17 |   |  |  |  |
| User input                                           | VARI     | ABLES                                   | REFRESH                                                                                                    | EXPORT Polle              | d Vars are Gree     | en Pas          | sword Off    |                            |              |   |  |  |  |
| ANALYZER OUTPUT CLEAR CPUT                           | VAR      | VALUE                                   |                                                                                                    | SCRIPTION                 | CLASS               | COMMENT         | s 🔨          | RESPONSE                   | 1            | ^ |  |  |  |
| AORH 111<br>AORPO 54                                 | B        | 20.9%                                   | Current Current Curren | ading<br>put range        | Main displ          |                 | לו ה         | 10:47:57 AM<br>10:47:57 AM | 2            |   |  |  |  |
| A0RP1 47<br>A0RP2 10<br>A0RP3 3                      | с        | v5.28                                   | Sof                                                                                                    | ware version              | Info                |                 |              | 10:47:44 AM                | 3            |   |  |  |  |
| A0RP4 14<br>A0RP5 3                                  | D<br>E0  | 1814<br>3700                            | Cal<br>Hig                                                                                                    | factor<br>h range offset  | Main displ<br>Debug |                 | -            | 10:47:57 AM<br>10:47:45 AM | 5            |   |  |  |  |
| AORTO 75<br>AORTO 75                                 | E1       | 36 Re                                   | efresh Bเ                                                                                                    | itten                     | Debug               |                 |              | 10:47:45 AM                | 6            |   |  |  |  |
| A0RT3 2177<br>A0RW 0                                 | E2       | 1000                                    | Hig                                                                                                    | h range gain              | Debug               | Passw           | vord S       | tatus                      | 7            |   |  |  |  |
| A0RX 0<br>A0RH 111                                   | E3<br>E4 | 10650                                   | Ou                                                                                                    | put zer onset<br>put span | Output info         |                 |              | 10:47:52 AM                | 8            |   |  |  |  |
| A0RY 0<br>A0RH 111                                   | E5       | 13199                                   | Hei                                                                                                    | ter control               | Debug               |                 | 1            | 10:47:45 AM                | 10           |   |  |  |  |
| AORZ 0                                               | E6       | 0                                       | 0 Set                                                                                                    | output to zero            | Output info         |                 | 1            | 10:47:57 AM                | 11           |   |  |  |  |
| Datalog Download (Raw Data)                          | E6       | 0                                       | 1 Set                                                                                                    | output to mid scale       | Output info         |                 |              | 10:47:57 AM                | 12           |   |  |  |  |
|                                                      | E6       | 1                                       | 2 Set<br>3 No                                                                                                    | security                  | Main displ          |                 |              | 10:47:57 AM                | 13           |   |  |  |  |
|                                                      | E6       | 0                                       | 4 Spa                                                                                                    | n security                | Main displ          |                 | 1            | 10:47:57 AM                | 15           |   |  |  |  |
|                                                      | E6       | 1                                       | 5 Per                                                                                                    | cent unit                 | Main displ          |                 | 1            | 10:47:57 AM                | 16           |   |  |  |  |
|                                                      | E6       | 0                                       | 6 Per                                                                                                    | cent unit - 1000ppm range | Main displ          |                 | 1            | 10:47:57 AM                | 17           |   |  |  |  |
|                                                      | E6       | 0                                       | 7 Per<br>8                                                                                                    | cent unit - 100% range    | Main displ<br>Debug | Bits 8-15 defin | ne the butto | 10:47:57 AM                | 18           |   |  |  |  |
| ~ ·                                                  | E6       | 0                                       | 9                                                                                                    |                           | Debug               | 1 = Alarm 1 b   | button       | 10:47:57 AM                | 20           | ~ |  |  |  |
| HOME VARIABLES                                       |          |                                         |                                                                                                    |                           |                     |                 |              |                            |              |   |  |  |  |

- 3. A pop up will appear asking for a userID and password. The user ID can be left as is, "None" and the password is, "AMI".
- 4. Clicking on submit will enter it and change the password indicator to "ON" and the color green. The variables can now be changed.
- 5. Follow the procedure below appropriate for your AMI analyzer to change the variables.

| 🖌 Submit Passwo — 🗆 🗙                                                                                                    | × X downwo comer                                                                |                                                                                                    |            |                        |                                |                   |                            |                 |                                         |                     |                       |                                  |                                                 | - 0  | ×           |                           |                   |                              |                            |                            |                   |                              |                 |
|----------------------------------------------------------------------------------------------------|---------------------------------------------------------------------------------|----------------------------------------------------------------------------------------------------|------------|------------------------|--------------------------------|-------------------|----------------------------|-----------------|-----------------------------------------|---------------------|-----------------------|----------------------------------|-------------------------------------------------|------|-------------|---------------------------|-------------------|------------------------------|----------------------------|----------------------------|-------------------|------------------------------|-----------------|
| USERD None                                                                                                    | ENTER<br>- 7:22:17 AM                                                           | VER. 8.0                                                                                                    | CLOSE CO   | м                      |                                | 2010V3            | User ID: Nor               | w <sup>37</sup> | 3/14/2023 - 10:49:12<br>Polling Enabled |                     |                       |                                  | COMMAND CENT<br>Build Date: 3/13/2013 - 7.22.17 | ER 1 | VER. 8.0    | CLOSE CO                  | COM               |                              | 2010V                      | User ID:                   | one <sup>37</sup> | 14/2023 - 10<br>Polling Enal | 1:49:38<br>bled |
| SUBMIT                                                                                                    | DIABLE POLLING 1 Sec - COM36,67600 Analyzer Software                            |                                                                                                    |            | 00 Analyzer Software V | Version: v6.28 Analyzer ID: A0 |                   |                            | Modbus ID: 17   |                                         | VARIABLES INTERFACE |                       | ERFACE De                        | ENABLE POLLING 1 Sec                            |      | Sec 🕹       | COM36,57509 Analyzer Soft |                   | ware Version:                | re Version: v5.28 Analyzer |                            | fodbus ID: 13     | r 🔤                          |                 |
| User Input                                                                                                    |                                                                                 | VARIA                                                                                                    | BLES       | REFRES                 | H EXPORT Polled Var            | s are Gree        | Password Off               |                 |                                         |                     | u                     | iser Input                       |                                                 |      | VARIA       | BLES                      | REFRES            | H EXPORT Polle               | ed Vars are G              | reen Password C            | n                 |                              |                 |
| ANALYZER OUTPUT CLEAR OUT                                                                                                    | PUT                                                                             | VAR                                                                                                    | VALUE      | BITS                   | DESCRIPTION                    | CLASS             | COMMENTS                   | RESPONSE        | 1                                       | ^                   | ANALYZE               | ROUTPUT                          | CLEAR OUTPUT                                    |      | VAR         | VALUE                     | BITS              | DESCRIPTION                  | CLAS                       | COMMENTS                   | RESPONSE          | 1                            | ^               |
| AGRH 111<br>AGRY 0                                                                                                    | ^                                                                               | A                                                                                                    | 20.9%      |                        | Reading                        | Main displ        |                            | 10:48:11 AM     | 1                                       |                     | A0RH 111<br>A0RP1 49  |                                  |                                                 | ^    | A           | 20.9%                     |                   | Reading                      | Main di                    | x                          | 10.49.38 AM       | 1                            |                 |
| AGRA 20.9%                                                                                                    | AGR4 1111<br>AGRA 20 3%<br>AGRA 20 3%<br>AGRA 20 1%<br>C v3 28 Software version |                                                                                                    |            | Ovbvt range            | Main displ                     |                   | 10:48:11 AM                | 2               |                                         | A0RP2 10<br>A0RP3 3 |                       |                                  |                                                 | в    | 11          |                           | Output range      |                              | s                          | 10.49:36 AM                |                   |                              |                 |
| A0RB 11                                                                                                    |                                                                                 |                                                                                                    |            | Software version       | нь                             |                   | 10:47:44 AM                | 3               |                                         | AORP4 14            |                       |                                  |                                                 | с    | v5.25       |                           | Software version  | Mb                           |                            | 10.47:44 AM                | 3                 |                              |                 |
| AGRO 900 D 1814 Cal factor                                                                                                    |                                                                                 |                                                                                                    | Califactor | Main displ             |                                | 10:49:11 AM       | 4                          |                 | AORP6 23                                | 23                  |                       |                                  | D                                               | 1814 | -           | Callector                 | Main dis          | st                           | 10.49:36 AM                | 4                          |                   |                              |                 |
| AGR/111<br>AGR/111<br>AGR/1514<br>AGR/1514<br>AGR/50<br>AGR/50<br>AGR |                                                                                 | E0                                                                                                    | 3700       | -                      | High range offset              | Debug             |                            | 10:47:45 AM     | 5                                       |                     | AORTO 75<br>AORT1 78  |                                  |                                                 |      | ED .        | 3700                      |                   | High range offset            | Cebug                      |                            | 10.47.45 AM       | 5                            |                 |
|                                                                                                    |                                                                                 | E1 39 Denot factor Delay 10 4/ 2 AM 6   E2 1000 High range pin Delay 10 7/ 2 AM 6   E2 000 High range pin Delay 10 7/ 2 AM 7 |            |                        |                                | AORT2 0<br>AORW 0 |                            |                 | E1                                      | E1 30<br>E2 1000    |                       | Sensor factor<br>High range gain |                                                 |      | 10.47.45 AM | .7.45 AM 6                |                   |                              |                            |                            |                   |                              |                 |
|                                                                                                    |                                                                                 |                                                                                                    |            |                        |                                | AORX 0            |                            |                 | E2                                      |                     |                       |                                  |                                                 |      | 10:47:45 AM | 7                         |                   |                              |                            |                            |                   |                              |                 |
|                                                                                                    |                                                                                 | E 1050 Output ser siste                                                                                                    |            | Culput zer ditek       | Output His                     |                   | 10/4//52 AM                | 441 0           |                                         | AORY 0              |                       |                                  |                                                 | E3   | 650         | -                         | Output zer offset |                              | <i>n</i>                   | 10.47.52 AM                | 8                 |                              |                 |
| A0RP4 14                                                                                                    |                                                                                 | EA                                                                                                    | 10000      | -                      | Cuput span                     | Cuparino          |                            | 10.47.40 AM     | 9                                       |                     | AORZ 0                |                                  |                                                 |      | E4          | 10650                     | -                 | Output span                  | Cuputa                     | 6                          | 10.47.45 AM       | 9                            |                 |
| AGRP6 23                                                                                                    |                                                                                 | -                                                                                                    | 13199      |                        | feder control                  | Ometab            |                            | 10.51.50 AM     | 10                                      |                     | A0RA 20.95<br>A0RB 11 | •                                |                                                 |      | 5           | 13100                     |                   | Peaker control               | Debug                      |                            | 10.47.45 AM       | 10                           |                 |
|                                                                                                    | ~                                                                               | 75                                                                                                    | 0          | -                      | Set output to mid scale        | Output into       |                            | 10-49-09 AM     | 12                                      |                     |                       |                                  |                                                 | ~    | E0          | 0                         |                   | Set output to action         | Consta                     |                            | 10.40.10 AM       | 10                           |                 |
| Datalog Download (Raw Data                                                                                                    | s)                                                                              | 55                                                                                                    | 0          | 2                      | Set output to span             | Overview          |                            | 10:49:09 AM     | 13                                      |                     | D                     | atalog Down                      | load (Raw Data)                                 |      | 15          | 0                         | 2                 | Set output to scars          | Orbiti                     |                            | 10-09-36 AM       |                              |                 |
|                                                                                                    | ~                                                                               | 55                                                                                                    | 1          | 3                      | No security                    | Main displ        |                            | 10:49:09 AM     | 14                                      |                     |                       |                                  |                                                 |      | FA          | 1                         | 3                 | No servely                   | Main di                    |                            | 10 49 36 AM       | 94                           |                 |
|                                                                                                    |                                                                                 | 85                                                                                                    | 0          | 4                      | Span security                  | Main displ        |                            | 10:49:09 AM     | 15                                      |                     |                       |                                  |                                                 |      | E5          | 0                         | 4                 | Sper security                | Nan de                     | s                          | 10.09:36 AM       | 15                           |                 |
|                                                                                                    |                                                                                 | Eß                                                                                                    | 1          | 5                      | Percent unit                   | Main displ        |                            | 10:49:09 AM     | 16                                      |                     |                       |                                  |                                                 |      | EB          | 1                         | 5                 | Forcert unit                 | Main de                    | 1.                         | 10 49 36 AM       | 18                           |                 |
|                                                                                                    |                                                                                 | 66                                                                                                    | 0          | 6                      | Percent unit - 1000ppm nange   | Main displ        |                            | 10:49:09 AM     | 17                                      |                     |                       |                                  |                                                 |      | ES          | 0                         | 6                 | Percent unit - 1000ppm range | Main dis                   | x                          | 10.09:36 AM       | 17                           |                 |
|                                                                                                    |                                                                                 | E6                                                                                                    | 0          | 7                      | Percent unit - 100% range      | Main displ        |                            | 10:49:09 AM     | 18                                      |                     |                       |                                  |                                                 |      | ES          | 0                         | 7                 | Percent unit - 100% range    | Main di                    | s                          | 10.49.36 AM       | 18                           |                 |
|                                                                                                    |                                                                                 | 66                                                                                                    | 0          | 8                      |                                | Debug             | Bits 8-15 define the butto | 10:49:09 AM     | 19                                      |                     |                       |                                  |                                                 |      | ES          | 0                         | 8                 |                              | Debug                      | Bits 8-15 define the butto | 10.09:36 AM       | 19                           |                 |
|                                                                                                    | ~                                                                               | E6                                                                                                    | 0          | 9                      |                                | Debug             | 1 = Alarm 1 batton         | 10:49:09 AM     | 20                                      | ~                   |                       |                                  |                                                 | ~    | ES          | 0                         | 9                 |                              | Cebug                      | 1 - Alarm 1 button         | 10.49:36 AM       | 20                           |                 |
| NOW VARANCE                                                                                                    |                                                                                 |                                                                                                    |            |                        |                                |                   |                            |                 |                                         |                     |                       |                                  |                                                 |      |             |                           |                   |                              |                            |                            |                   |                              |                 |

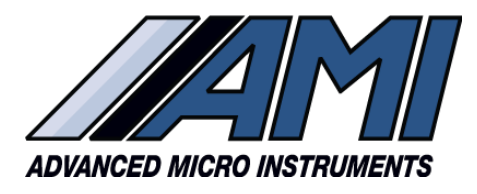

RELIABILITY

**INTUITIVE DESIGN** 

## Procedure 1: Updating a 210BX

## Changing to a P3 or P5 Sensor (0-25%)

- 1. With command center open verify the following variables
  - a. Variable B is set to "11"
  - b. Variable E6 Bit 5 is set to "1"
- 2. Change the Variable E0 from "P2" to "P3" and click the variable field to the left to save the new value to memory.
- 3. Verify the change was accepted by clicking the Refresh button.
- 4. If the variable was accepted, the analyzer is ready for air calibration with a P3 sensor and to be put back into service.

## Changing to a P4 Sensor (0-100%)

- 1. With Command Center open verify the following variables
  - a. Variable B is set to "11"
  - b. Variable E6 Bit 5 is set to "1"
- 2. With command Center open change the following variables
  - a. Change Variable E6 Bit to "1" and click the variable field to the left to save the value to memory.
  - b. Change Variable E0 from "P2" to "P4" and click the variable field to the left to save the new value to memory.
- 3. Verify the changes were accepted by clicking the Refresh button.
- 4. If the variables were accepted, in the User Input field in Command Center type REBOOT and hit enter.
- 5. Once the analyzer has rebooted, the analyzer is ready for air calibration with the P4 sensor.

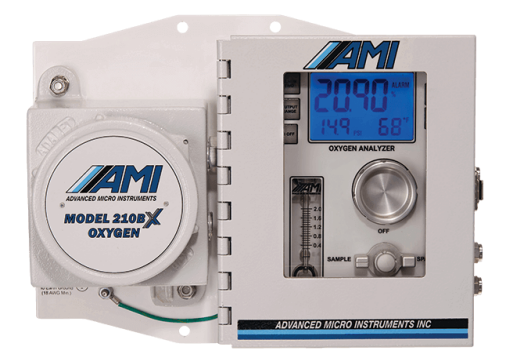

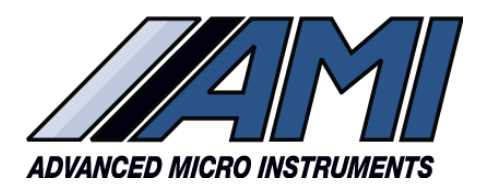

RELIABILITY

**INTUITIVE DESIGN** 

## Procedure 2: Updating a 210BR, 201RS, 201RSP, or Watchdog (percent version)

## Changing to a P3 or P5 Sensor (0-25%)

- 1. With command center open verify the following variables
  - a. Variable B is set to "11"
  - b. Variable D is set to "2000"
  - c. Variable E0 is set to "3600"
  - d. Variable E2 is set to "1000"
  - e. Variable E6 Bit 5 is set to "1"
- 2. Change the Variable E1 from "26" to "36" and click the variable field to the left to save the new value to memory.
- 3. Verify the change was accepted by clicking the Refresh button.
- 4. If the variable was accepted, the analyzer is ready for air calibration with a P3 sensor and to be put back into service.

## Changing to a P4 Sensor (0-100%)

[Note this is only for use when measuring 0-50% O2 like original range of P2 Sensor]

- 1. With command center open verify the following variables
  - a. Variable B is set to "11"
  - b. Variable D is set to "1850"
  - c. Variable E0 is set to "3600"
  - d. Variable E2 is set to "1000"
  - e. Variable E6 Bit 5 is set to "1"
- 2. Change the Variable E1 from "26" to "36" and click the variable field to the left to save the new value to memory.
- 3. Verify the change was accepted by clicking the Refresh button.
- 4. If the variable was accepted, the analyzer is ready for air calibration with a P4 sensor and to be put back into service.

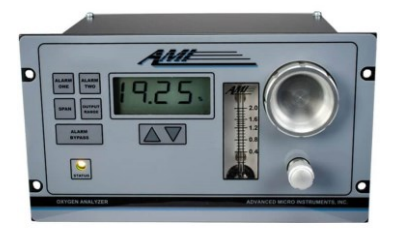

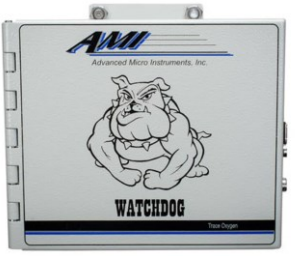

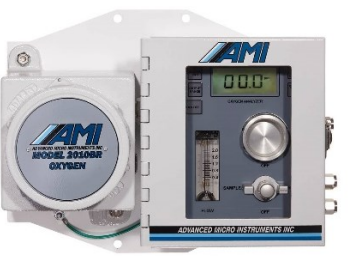

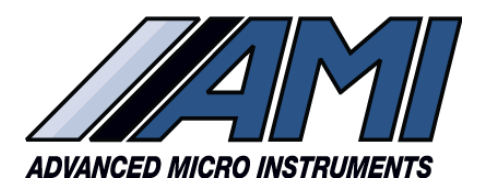

RELIABILITY

**INTUITIVE DESIGN** 

#### Procedure 3: Updating a 1000RS

#### Changing to a P3 or P5 Sensor (0-25%)

- 1. With command center open verify the following variables
  - a. Variable B is set to "11"
  - b. Variable D is set to "1850"
  - c. Variable E0 is set to "3850"
  - d. Variable E2 is set to "800"
  - e. Variable E6 Bit 5 is set to "1"
- 2. Change the Variable E1 from "30" to "40" and click the variable field to the left to save the new value to memory.
- 3. Verify the change was accepted by clicking the refresh button.
- 4. If the variable was accepted, the analyzer is ready for air calibration with a P3 or P5 sensor and to be put back into service.

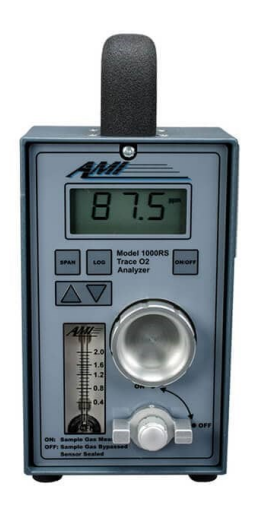